#### Tutorial Summary:

Learn how to download USGS land cover data and extract area for Continuum modeling using QGIS.

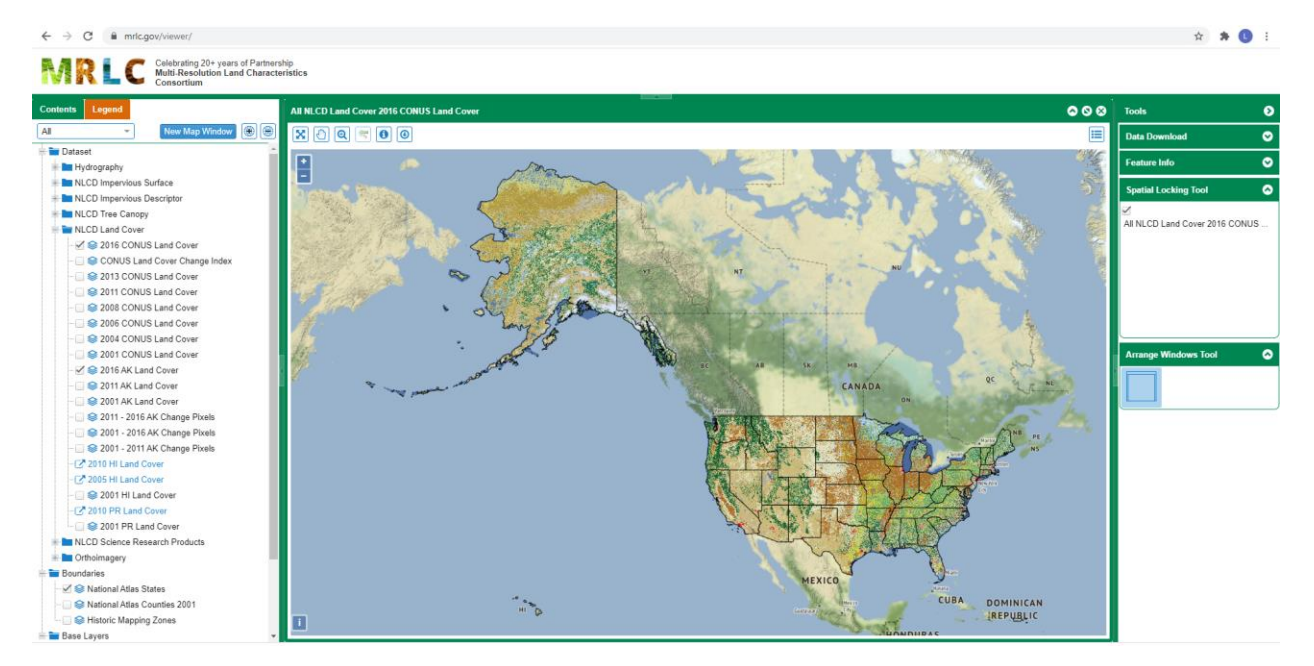

1) Go to USGS' MRLC viewer: <u>https://www.mrlc.gov/viewer/</u>

2) Zoom in to area of interest and click 'Open Data Download Tool' () and draw bounding box on map that covers modeled area.

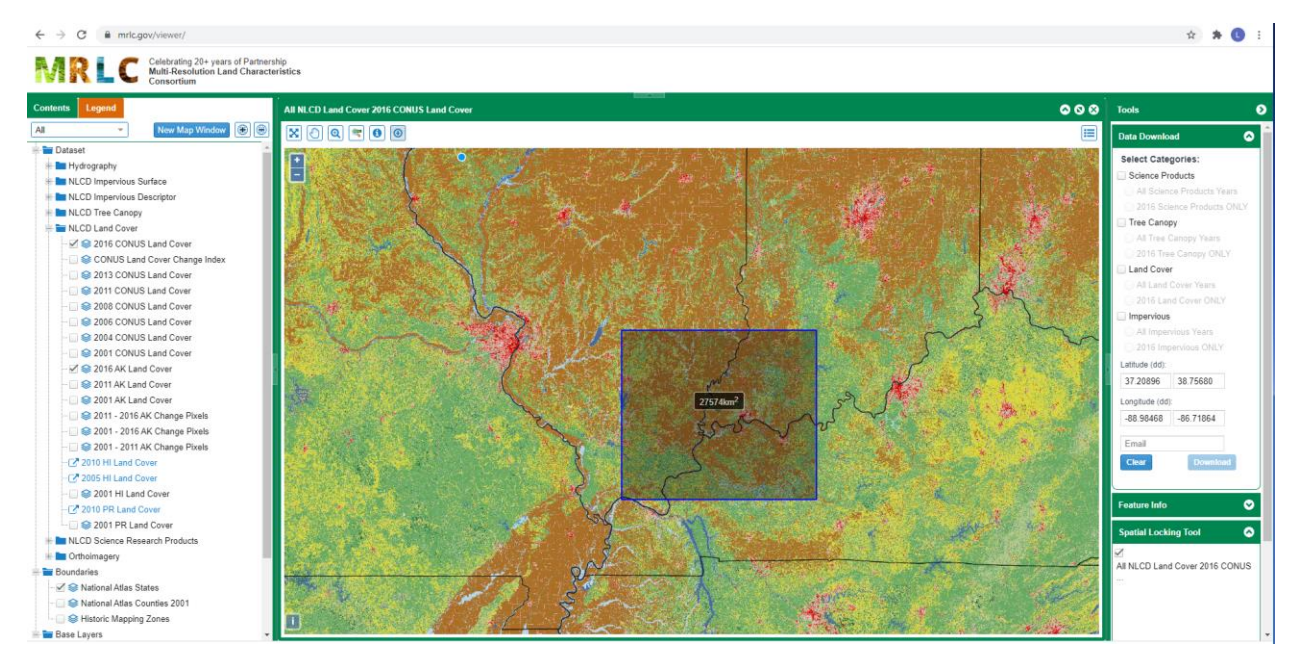

3) Select 'Land Cover' – '2016 Land Cover ONLY'. Enter email address and click 'Download'

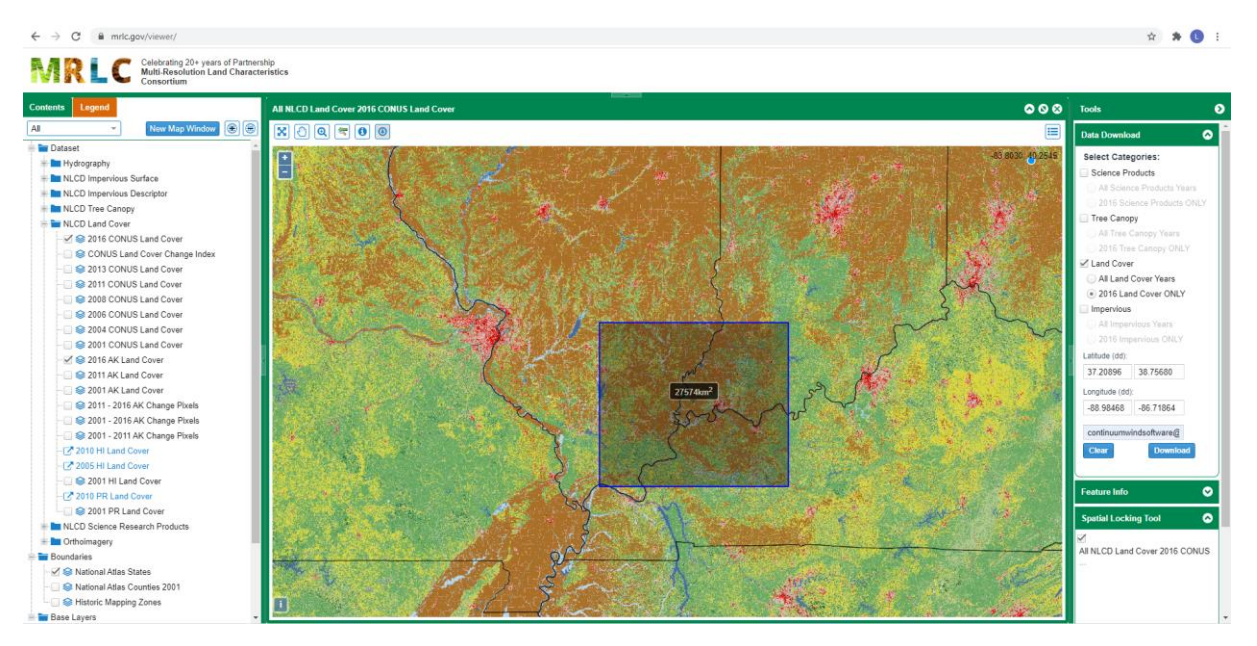

4) Open email and download Zip file. Extract contents of Zip file.

#### 5) Open QGIS

6) Import TIFF file by clicking Layer -> Add Layer -> Add Raster Layer

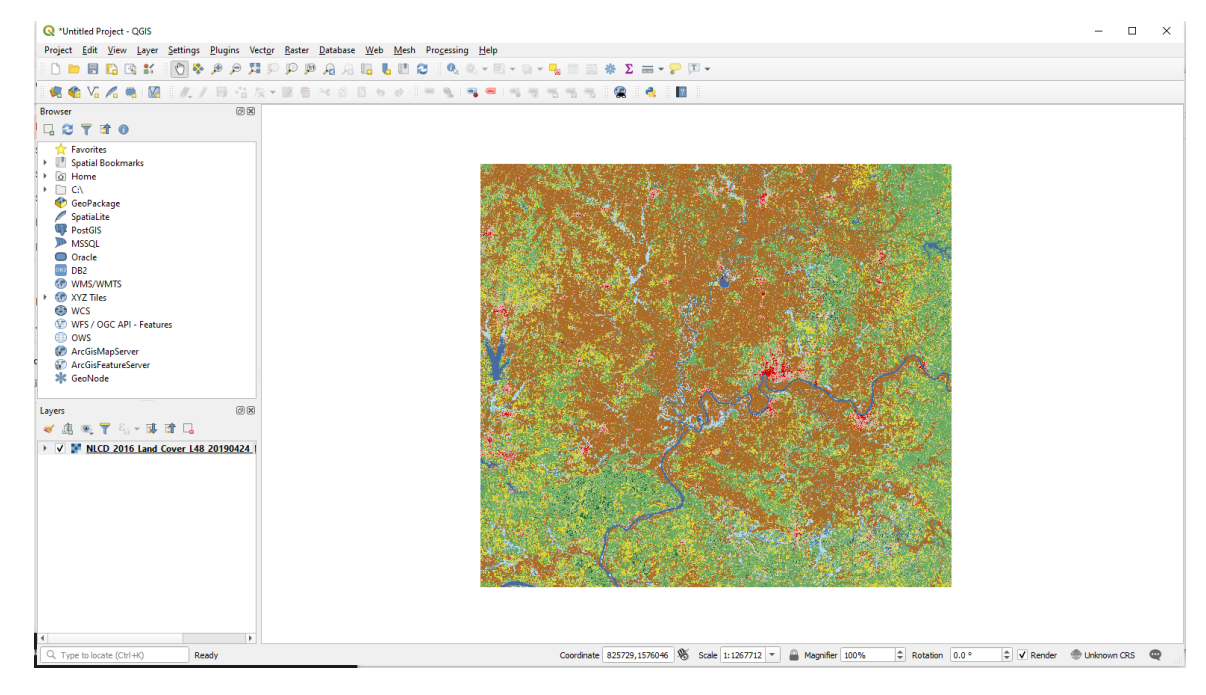

7) Click CRS (Coordinate Reference System) button in bottom right corner

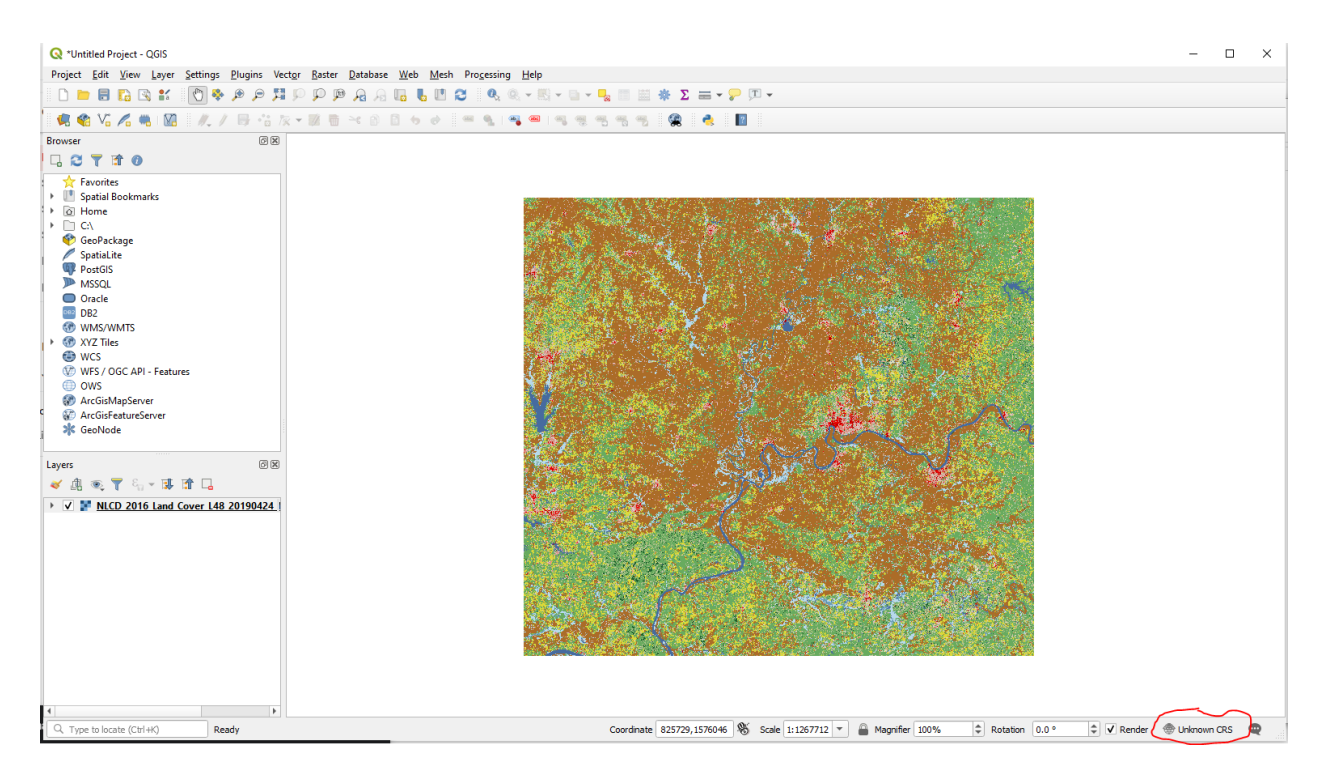

8) Change the data projection to WGS 84 (EPSG:4326)

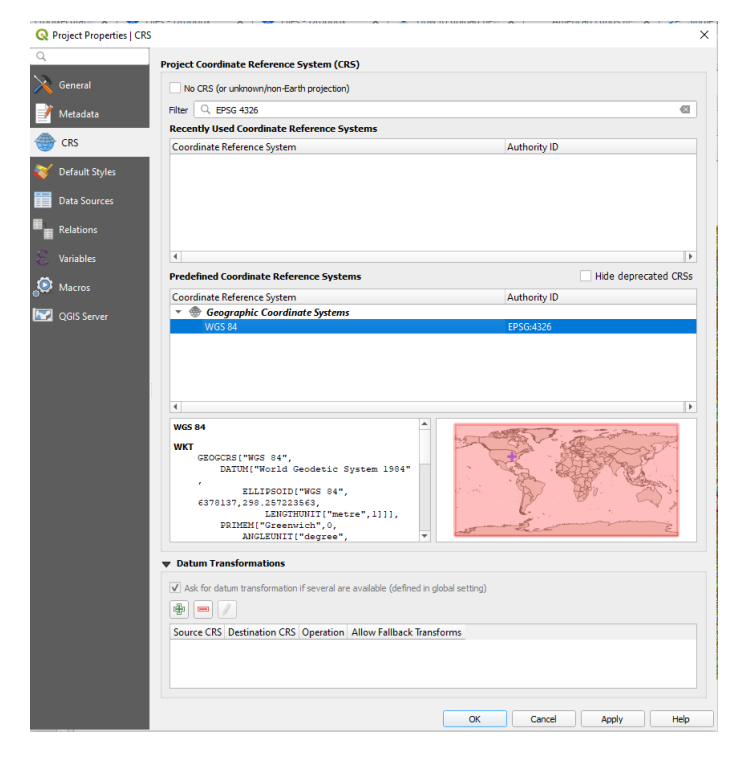

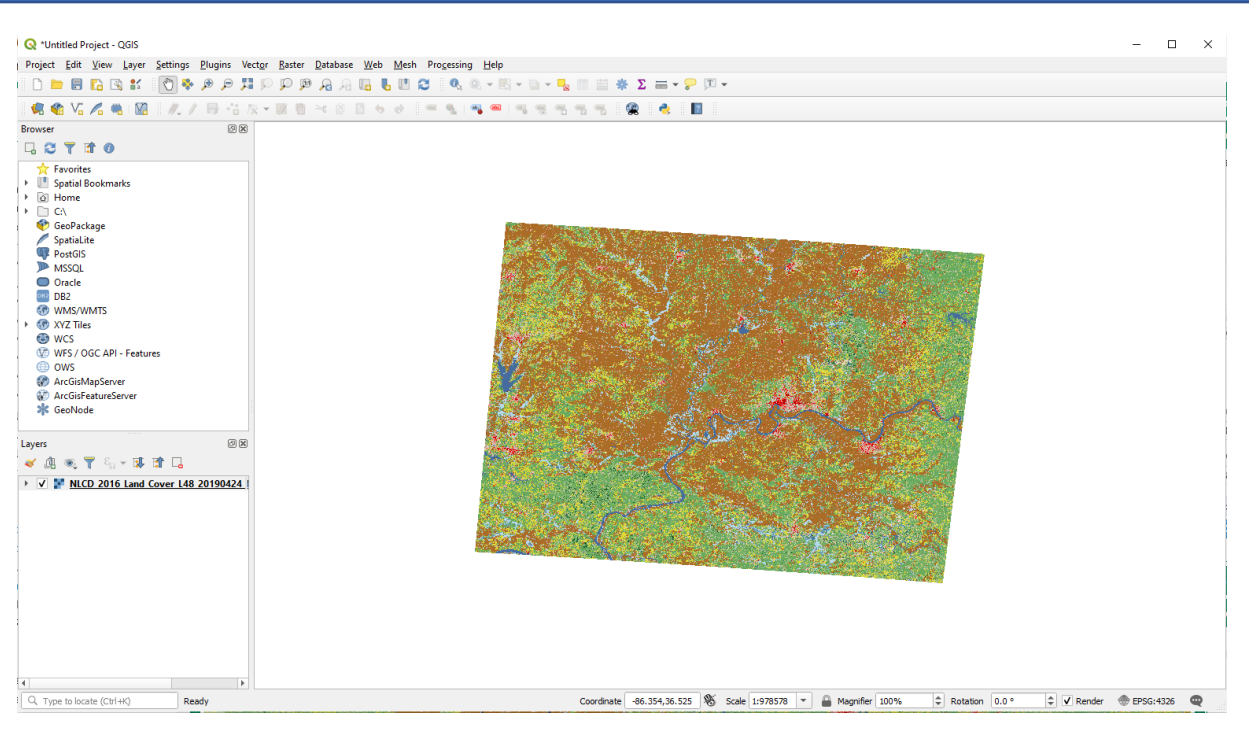

- 9) Extract modeled area by clicking Raster -> Extraction -> Clip Raster by Extent
  - Next to 'Clipping extent', click the three dots and select 'Select Extent on Canvas' to draw bounding box
  - Edit the latitude and longitude values to match the coordinates of modeled area
  - Click Run and, when finished, click close

| Project Edit View Layer Settin | ings <u>P</u> lugins Vect <u>or R</u> aster <u>D</u> atabase <u>W</u> eb <u>M</u> esh Proc                                                                                                    | essing <u>H</u> elp | _          |            |             |   |
|--------------------------------|----------------------------------------------------------------------------------------------------|---------------------|------------|------------|-------------|---|
|                                | ର ଅ <b>ଣ ଣ</b> ର ଋ ଷ ସ ସ ଅ କ କ ଶ୍                                                                                                    | 🔍 Q = 🗄 = 🖬 = 📲 📲 🗮 | ΕΣ = - 🖓 🖟 | € <b>▼</b> |             |   |
| 🤹 🎕 Vi 🔏 🧠 💹 🥖                 | た/母信友・惑音べ自己もの =                                                                                                    |                     | 🙊 🍓 💵      |            |             |   |
| Browser                        |                                                                                                    |                     |            |            |             |   |
|                                | Clip Raster by Extent     Ing     Provide State     Provide State     Provide     Provide State     Provide State |                     |            |            |             |   |
|                                | 0%                                                                                                    |                     |            |            |             |   |
|                                | Run as Batch Process                                                                                                    | Run Close           | Help       |            |             |   |
|                                |                                                                                                    |                     |            |            |             |   |
|                                | Parata                                                                                                    | Contrate            | 6          |            | A 5000 4000 | _ |

10)Right-click on 'Clipped' raster and export to GeoTIFF file (Export -> Save As). Enter file name, select WGS84 in CRS dropdown menu and click OK

| Q *Untitled Project - OGIS               | - n x                                                                                                   |
|------------------------------------------|----------------------------------------------------------------------------------------------------|
| Project Edit View Laver Settings Plu     | nins Vector Ratter Database Web Mesh Processing Help                                                    |
|                                          |                                                                                                    |
|                                          |                                                                                                    |
| 🌿 📽 Vo 🖍 🦷 💹 🥂 // 🗉                      | → 12 K× 20 目 べ D L ひ 0 二 平 1 1 1 1 1 1 1 1 1 1 1 1 1 1 1 1 1 1                                          |
| Browser                                  | (3) M                                                                                                   |
|                                          |                                                                                                    |
| Favorites                                | Q Save Raster Layer as X                                                                                |
| G Home                                   | Output mode   Rendered made                                                                             |
| • 🛄 C:\                                  |                                                                                                    |
| GeoPackage                               |                                                                                                    |
| PostGIS                                  | rie name (users yz_w (zopoox (continuum s) lutonais (pownoading) topo data Land Cover data.th "kall"    |
| MSSQL                                    | Layer name                                                                                              |
| DB2                                      | CRS Project CRS: EPSG:4326 - WGS 84 *                                                                   |
| WMS/WMTS                                 | ▼ Extent (current: layer)                                                                               |
| <ul> <li>WCS</li> </ul>                  |                                                                                                    |
| 1 WES / OGC API - Features               | Norm 3/92/22/92/1                                                                                       |
| Ows                                      | West 47.94361926 East 47.45460384                                                                       |
| ArcGisWapserver                          | South 37.473122735                                                                                      |
| 🗚 GeoNode                                | Current Layer Extent Calculate from Layer * Map Canvas Extent                                           |
|                                          |                                                                                                    |
| Layers                                   | ▼ Resolution (current: layer)                                                                           |
| ≪ <u>III</u> ∞, <b>T</b> %, ~ III III LI | Horizontal 0.000372162 Vertical 0.000243304 Layer Resolution                                            |
|                                          | Columns 1314 Bruss 1865 Laver Stre                                                                      |
|                                          |                                                                                                    |
|                                          | Create Options                                                                                          |
|                                          | Profile Default                                                                                         |
|                                          |                                                                                                    |
|                                          | Name value                                                                                              |
|                                          |                                                                                                    |
|                                          |                                                                                                    |
|                                          | Add saved file to map     OK     Cancel     Help                                                        |
|                                          |                                                                                                    |
|                                          |                                                                                                    |
| C Type to locate (Ctrl+K) Ready          | Coordinate -90.235,37.125 👋 Scale 1:978578 💌 🎽 Magnifier 100% 🗘 Rotation 0.0 ° 🗘 ✔ Render 🖤 EPSG:4326 🖤 |

11)Open Continuum and save .CFM file. Click 'Select/View/Modify Land Cover Key' and select 'US NLCD'

|      |                 | Data MCP Met             | æ Turome Sun | imary Gross Turbin | ne Ests. Exceedance | Modeling Net Turbin | Ests Site Conditions | Time Series Analysis Ma | ps Uncertainty Analysis Advanced Site Suitabilit | y            |
|------|-----------------|--------------------------|--------------|--------------------|---------------------|---------------------|----------------------|-------------------------|--------------------------------------------------|--------------|
| ode  | el Inputs       |                          | Me           | t Sites Mode       | turb                | ine Sites           |                      |                         |                                                  |              |
| npoi | 6               |                          |              | - 🗆 🛛              | Import              | Add                 |                      |                         |                                                  |              |
| (Ge  | land Cover key  | r.                       | Madila       | Turrent            | Edit                | Delete              |                      |                         |                                                  |              |
| mpo  | US NLCD         | <br>LC                   | C/SR/DH key  | LC/SR/DH key       | Luit                | Detete              |                      |                         |                                                  |              |
| Ro   |                 |                          |              |                    | Generat             | e Wind Speed        |                      |                         |                                                  |              |
| Net  | Land Cover Code | Land Cover Desc.         | Surface Ro   | ughness, m C O     | Estimates           | at furblie sites    |                      |                         |                                                  |              |
| MD   | 12              | Perennial Ice/Snov       | w 0          | 0                  | Turbines            | Create Time Series  |                      |                         |                                                  |              |
| et N | 31              | Barren Bare Rock/        | 0            | 0                  | UTMX                | UTMY                |                      |                         |                                                  |              |
|      | 71 72           | Grassland/Herbaceous     | 0.03         | 0                  |                     |                     |                      |                         |                                                  |              |
|      | 73              | Lichens                  | 0.03         | o                  |                     |                     |                      |                         |                                                  |              |
|      | 74              | Moss<br>Pasture/Hav      | 0.03         | 0                  |                     |                     |                      |                         |                                                  |              |
|      | 21              | Developed Open S         | 0.00         | o                  |                     |                     |                      |                         |                                                  |              |
|      | 51              | Dwarf Shrubland          | 0.2          | 0                  |                     |                     |                      |                         |                                                  |              |
|      | 52<br>82        | Shrub/scrub<br>Row Crops | 0.2          | 1<br>1 ~           |                     |                     |                      |                         |                                                  |              |
|      | <               |                          |              | >                  |                     |                     |                      |                         |                                                  |              |
|      |                 |                          |              |                    |                     |                     |                      |                         |                                                  |              |
|      |                 |                          | OK           | Cancel             |                     |                     |                      |                         |                                                  |              |
|      |                 |                          |              |                    |                     |                     |                      |                         |                                                  |              |
|      |                 |                          |              |                    |                     |                     |                      |                         |                                                  |              |
|      |                 |                          |              |                    |                     |                     |                      |                         |                                                  |              |
|      |                 |                          |              |                    |                     |                     | Met Sites            | Select/Deselect All     | Turbine Locations Select/Deselect All            | Topography ~ |
|      |                 |                          |              |                    |                     |                     |                      |                         |                                                  | Mini         |
|      |                 |                          |              |                    |                     |                     |                      |                         |                                                  | APRAL L      |
|      |                 |                          |              |                    |                     |                     |                      |                         |                                                  | Man          |

12) Click "Import Land Cover / Roughness data". Select Datum NAD83 (and enter UTM zone (check Google Earth if unsure)

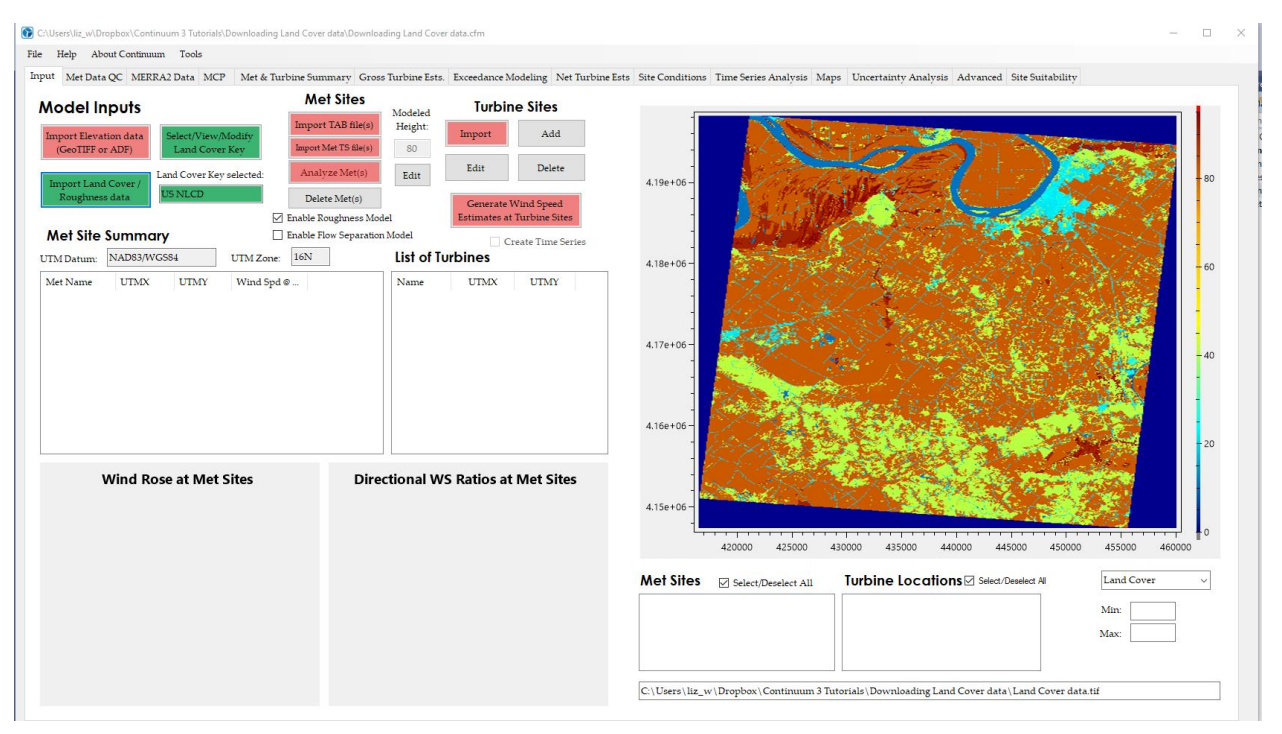

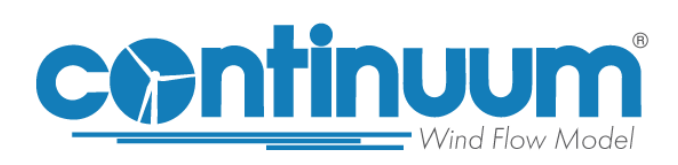